## 1) Wchodzimy na stronę: https://ekrk.ms.gov.pl/ep-web

| vaga<br>vy wystąpić o zaświadczenie do KRK droga elektroniczną należy<br>siadać kwalifikowany podpis elektroniczny, podpis zaufany albo<br>dpis osobisty.<br>vdany dokument ma postać pliku XIML, który można zapisać na<br>ormatycznym nośniku danych (np. pamięć USB, płyta CD, DVD).<br>izualizacja zaświadczenia możliwa jest przy wykorzystaniu<br>nkcjonalności e-KRK. <b>Wydruk nie jest dokumentem</b> .<br>vałatę należy wnieść <b>wyłącznie</b> za pomocą mechanizmów<br>atności udostępnionych na e-KRK.<br>związku ze zmianą operatora płatności od 3 lutego 2017r. funkcja<br>ektronicznego Potwierdzenia Opłaty (EPO) nie będzie dostępna | <ul> <li>e-Platforma MS<br/>kajowy Rejestr Karny</li> <li>zarządzać swoimi danymi,</li> <li>ynelniać wnoski / zapytania,</li> <li>połacać, podpisywać i wysąda wnoski / zapytania,</li> <li>pobierać odpowiedzi</li> </ul> |
|----------------------------------------------------------------------------------------------------|----------------------------------------------------------------------------------------------------|

# 2) Wybieramy zielony przycisk "REJESTRACJA"3) Wypełniamy puste pola

| )ane konta                  |                           |
|-----------------------------|---------------------------|
| nię*                        | Imię                      |
| rugie imię                  | Drugie imię               |
| azwisko*                    | Nazwisko                  |
| ESEL, ježeli posiada        | PESEL, jeżeli posiada     |
| lica                        | Ulica                     |
| od pocztowy                 | Kod pocztowy              |
| iasto                       | Missto                    |
| lentyfikator<br>żytkownika* | Identyfikator użytkownika |
| -mail*                      | E-mail                    |
| owtórz e-mail*              | Powrórz e-mail            |
| asto*                       | Hasto                     |
| owtórz hasło*               | Powtórz hasło             |
|                             |                           |
| ALC F                       | Przepisz kod z obrazka    |

## 4) na maila przyjdzie link aktywacyjny który należy kliknąć

| Wiadomość od Systemu e-KRK Odebrane x                                                             |                         |
|---------------------------------------------------------------------------------------------------|-------------------------|
| ekrk@ms.gov.pl                                                                                    |                         |
| do mnie 💌                                                                                         |                         |
| Witaj                                                                                             |                         |
| Zostałeś zarejestrowany w systemie. Poniżej znajdziesz identyfikator użytkownika oraz link aktywa | cyjny do Twojego konta. |
| Identyfikator użytkownika :                                                                       |                         |
| Link aktywujący konto : <u>System e-KRK</u> .                                                     |                         |
| Termin ważności linku to : 5 dni .                                                                |                         |
| Po upływie tego terminu Twoje dane rejestracyjne zostaną automatycznie usunięte z systemu.        |                         |
| Link do Platformy : <u>System e-KRK</u>                                                           |                         |
|                                                                                                   |                         |

5) Po aktywowaniu konta (kliknięciu w link aktywacyjny) i zalogowaniu do systemu (<u>https://ekrk.ms.gov.pl/ep-web</u>, opcja ZALOGUJ) wybieramy opcję "Wnioski i zapytania" a następnie "Wniosek o osobę".

| Wizualizacja Do pob                                                                                                    | Vnioski i zapytania -<br>Wniosek o osobę<br>Wniosek do państwa obcego                                                                                                    |                                                                                                    | Odpowiedzi                                                                     |  |
|----------------------------------------------------------------------------------------------------|----------------------------------------------------------------------------------------------------|----------------------------------------------------------------------------------------------------|--------------------------------------------------------------------------------|--|
| Uwaga                                                                                                    | I≣ Lista zapytań                                                                                                    |                                                                                                    | e-Platforma MS                                                                 |  |
| Aby wystąpić o zaświadcze<br>posiadać kwalifikowany po<br>podpis osobisty.                                                                                                    | enie do KRK droga elektroniczną należy<br>dpis elektroniczny, podpis zaufany albo                                                                                                    | Star 2                                                                                                    | Krajowy Rejestr Karny                                                          |  |
| Wydany dokument ma pos<br>informatycznym nośniku dł<br>Wizualizacja zaświadczeni<br>funkcjonalności e-KRK. <b>Wy</b><br>Opłatę należy wnieść <b>wyłą</b><br>płatności udostępnionych n | tać pliku XML, który można zapisać na<br>anych (np. pamięć USB, płyta CD, DVD).<br>a możliwa jest przy wykorzystaniu<br>ydruk nie jest dokumentem.<br>(cznie za pomocą mechanizmów<br>na e-KRK. | Witaj w systemie. Kor<br>• zarządzać swoimi danymi<br>• wypełniać wnioski / zapyt<br>• opłacać, podpisywać i wy:<br>• pobierać odpowiedzi. | rzystając z górnego menu, możesz:<br>I.<br>ania.<br>sylać wnioski / zapytania. |  |
| W związku ze zmianą oper<br>Elektronicznego Potwierdz                                                                                                    | ratora płatności od 3 lutego 2017r. funkcja<br>enia Opłaty (EPO) nie będzie dostępna                                                                                                    |                                                                                                    |                                                                                |  |
|                                                                                                    |                                                                                                    |                                                                                                    |                                                                                |  |
|                                                                                                    |                                                                                                    |                                                                                                    |                                                                                |  |

6) Wypełniamy puste pola (niektóre są wypełnione automatycznie) – zaznaczamy KARTOTEKA KARNA

|                                                                                                    | Imię ojca                                                                                                    | 5. imę matki 😈                                                                                                    | Imię matki                                                                                                    |
|----------------------------------------------------------------------------------------------------|----------------------------------------------------------------------------------------------------|----------------------------------------------------------------------------------------------------|----------------------------------------------------------------------------------------------------|
| 5. Data urodzenia* 😧                                                                                                    | dd.mm.rrrr                                                                                                    | 7. Nazwisko rodowe matki* 😔                                                                                                    | Nazwisko rodowe matki                                                                                                    |
| 3. Miejsce urodzenia 😧                                                                                                    |                                                                                                    |                                                                                                    |                                                                                                    |
| Niejscowość urodzenia* 😡                                                                                                    | Miejsce urodzenia                                                                                                    | Kraj* 😧                                                                                                    | Wybierz kraj                                                                                                    |
| ). Miejsce zamieszkania* 🥹                                                                                                    | Miejsce zamieszkania                                                                                                    | 10. Obywatelstwo* 😡                                                                                                    | Wybierz kraj                                                                                                    |
| 11. Rodzaj danych, które mają być j                                                                                                    | orzedmiotem informacji o osobie 😧                                                                                                    |                                                                                                    |                                                                                                    |
| ] Kartoteka karna 🧕                                                                                                    | Kartoteka nieletnich O                                                                                                    | <ul> <li>Kartoteka osób pozbawionych woln<br/>poszukiwanych listem gończym</li></ul>                                                                                                    | ości oraz                                                                                                    |
| 12. Zakres danych, które maia być r                                                                                                    | urzedmiotem informacii o osobie 🔒                                                                                                    |                                                                                                    |                                                                                                    |
| <ul> <li>Zaznacz, jeżeli jesteś wolontariusz<br/>organizatorowi wypoczynku na poc</li> <li>Zaznacz, jeżeli jesteś kandydatem</li> </ul>                                                                                                    | em będącym kandydatem na kierownika wyp<br>istawie art. 92p ust. 8 pkt 1 ustawy z dnia 7 w<br>na ławnika zobowiązanym do przedstawienia                                                                                            | oczynku lub wychowawcę wypoczynku zobowią<br>rześnia 1991r. o systemie oświaty.<br>informacji na podstawie art. 162 § 2 pkt 1 ustav                                                       | zanym do przedstawienia informacji<br>wy z dnia 27 lipca 2001 r. – Prawo o ustro                                                     |
| <ul> <li>Zaznacz, jeżeli jesteś wolontariusz<br/>organizatórowi wypoczynku na poc</li> <li>Zaznacz, jeżeli jesteś kandydatem<br/>sądów powszechnych.</li> <li>Zakres danych, które mają być prze</li> </ul>                                                                                                    | em będącym kandydatem na kierownika wyp<br>Istawie art. 92p ust. 8 pkt 1 ustawy z dnia 7 w<br>na ławnika zobowiązanym do przedstawienia<br>dmiotem informacji o osobie                                                             | oczynku lub wychowawcę wypoczynku zobowią<br>rześnia 1991r. o systemie oświaty.<br>informacji na podstawie art. 162 § 2 pkt 1 ustav                                                       | zanym do przedstawienia informacji<br>wy z dnia 27 lipca 2001 r. – Prawo o ustro                                                     |
| Zaznacz, jeżeli jesteś wolontariusz<br>organizatorowi wypoczynku na poc<br>Zaznacz, jeżeli jesteś kandydatem<br>sądów powszechnych.<br>Zakres danych, które mają być prze<br>ouczenie O<br>Jzyskanie bez uprawnienia informacji o os<br>naja 2000 r. o Krajowym Rejestrze Karnym                                           | em będącym kandydatem na kierownika wyp<br>Istawie art. 92p ust. 8 pkt 1 ustawy z dnia 7 w<br>na ławnika zobowiązanym do przedstawienia<br>dmiotem informacji o osobie<br>obie z Krajowego Rejestru Karnego jest zagrożone<br>). • | oczynku lub wychowawcę wypoczynku zobowią<br>rześnia 1991r. o systemie oświaty.<br>informacji na podstawie art. 162 § 2 pkt 1 ustav<br>grzywną, karą ograniczenia wolności albo karą pozb | zanym do przedstawienia informacji<br>wy z dnia 27 lipca 2001 r. – Prawo o ustro<br>pawienia wolności do lat 2 (art. 25 ustawy z dni |
| Zaznacz, jeżeli jesteś wolontariusz<br>organizatorowi wypoczynku na poc<br>Zaznacz, jeżeli jesteś kandydatem<br>sądów powszechnych.<br>Zakres danych, które mają być prze<br>Pouczenie O<br>Izyskanie bez uprawnienia informacji o os<br>naja 2000 r. o Krajowym Rejestrze Karnym<br>Pola oznaczone gwiazdką są wymagane O | em będącym kandydatem na kierownika wyp<br>Istawie art. 92p ust. 8 pkt 1 ustawy z dnia 7 w<br>na ławnika zobowiązanym do przedstawienia<br>dmiotem informacji o osobie<br>obie z Krajowego Rejestru Karnego jest zagrożono<br>). • | oczynku lub wychowawcę wypoczynku zobowią<br>rześnia 1991r. o systemie oświaty.<br>informacji na podstawie art. 162 § 2 pkt 1 ustav<br>grzywną, karą ograniczenia wolności albo karą pozb | zanym do przedstawienia informacji<br>wy z dnia 27 lipca 2001 r. – Prawo o ustro<br>pawienia wolności do lat 2 (art. 25 ustawy z dni |
| Zaznacz, jeżeli jesteś wołontariusz<br>organizatorowi wypoczynku na poc<br>Zaznacz, jeżeli jesteś kandydatem<br>sądów powszechnych.<br>Zakres danych, które mają być prze<br>vouczenie O<br>zyskanie bez uprawnienia informacji o os<br>naja 2000 r. o Krajowym Rejestrze Karnym<br>Pola oznaczone gwiazdką są wymagane O  | em będącym kandydatem na kierownika wyp<br>Istawie art. 92p ust. 8 pkt 1 ustawy z dnia 7 w<br>na ławnika zobowiązanym do przedstawienia<br>dmiotem informacji o osobie<br>obie z Krajowego Rejestru Karnego jest zagrożono<br>). • | oczynku lub wychowawcę wypoczynku zobowią<br>rześnia 1991r. o systemie oświaty.<br>informacji na podstawie art. 162 § 2 pkt 1 ustaw<br>grzywną, karą ograniczenia wolności albo karą pozb | zanym do przedstawienia informacji<br>wy z dnia 27 lipca 2001 r. – Prawo o us<br>pawienia wolności do lat 2 (art. 25 ustawy z d      |

7) Następnie klikamy ZAPISZ, następnie PODPISZ Wybieramy opcję PODPISZ PRZY UŻYCIU PROFILU ZAUFANEGO i podpisujemy swoim profilem zaufanym.

| Wizualizacja Do pobrania + Wnios                                                                                                    | ski i zapytania ≁                                                                                                    | Odpowiedzi                                                                         |
|----------------------------------------------------------------------------------------------------|----------------------------------------------------------------------------------------------------|------------------------------------------------------------------------------------|
| Podpisz kwalifikowanym podpisem elek                                                                                                    | tronicznym lub podpisem osobistym                                                                                                    | Podpisz przy użyciu profilu zaufanego                                              |
| Ściągnij plik zip na swój lokalny komputer. Ro<br>dostawcy (wymagany format - zewnętrzny po<br>podpis się zgadza. Nie zmieniaj nazwy podpi | ozpakuj i podpisz plik xml przy użyciu opragramowania od swojego<br>odpis). Następnie wyślij plik z podpisem. System poinformuje Cię, czy<br>sywanego pliku. | Jeżeli masz profil zaufany, możesz go wykorzysta<br>do złożenia podpisu zaufanego. |
| Numer dokumentu: 3102722                                                                                                    | epuap                                                                                                    | Podpisz podpisem zaufanym                                                          |
| A Pobierz dokument do podpisu                                                                                                    |                                                                                                    |                                                                                    |
| Wybierz plik z podpisem*                                                                                                    | Wybierz plik                                                                                                    |                                                                                    |
|                                                                                                    |                                                                                                    |                                                                                    |
| OJEKT WSPÓŁFINANSOWANY PRZEZ UN                                                                                                    | IIĘ EUROPEJSKĄ W RAMACH ŚRODKÓW EUROPEJSKIEGO FUNDUSZ                                                                                                    | ZU ROZWOJU REGIONALNEGO Wersja: 1                                                  |
|                                                                                                    | ALINISTERSTWO                                                                                                    | UNIA EUROPEJSKA                                                                    |

8)Następnie opłacamy wniosek "Zapłać i wyślij"

| atność                                                                                     |                                                                  |        |                              |          |     |
|--------------------------------------------------------------------------------------------|------------------------------------------------------------------|--------|------------------------------|----------|-----|
|                                                                                            |                                                                  |        |                              |          |     |
|                                                                                            |                                                                  | 150    |                              |          |     |
| odsuniowanie                                                                               |                                                                  | Lista  | Podmiot unicoku / zaputania  | Oplata   |     |
| V celu wysłania wniosków / zapytań należy u<br>eny wniosków / zapytań zostanie doliczona j | uiścić opłatę za ich przetworzenie. Do<br>prowizja transakcyjna. | 1      | r ouniot winosku / zapytania | 20.00 Pi | N   |
| Liczba wniosków / zapytań                                                                  | 1                                                                |        | 10                           | 20,00 Pt | _11 |
| Suma opłat administracyjnych                                                               | 20,00 PLN                                                        |        |                              |          |     |
|                                                                                            |                                                                  |        |                              |          |     |
|                                                                                            | Zapłać i wyślij                                                  | $\leq$ |                              |          |     |
|                                                                                            |                                                                  |        |                              |          |     |

9) z listy płatności wybieramy kartę płatniczą lub BLIK

| EL BUY Parties                      | INCE (MAL                      |                         |                                     |                         | H<br>H<br>S            | BRAK OPCJI<br>BANKI<br>BPÓŁDZIELCZ |
|-------------------------------------|--------------------------------|-------------------------|-------------------------------------|-------------------------|------------------------|------------------------------------|
| PG 113.                             | PRESERVER                      |                         | ALLERGINE<br>Colorador<br>(R. 2009) |                         | S                      | SPÓŁDZIELC2                        |
| Ci Bel Neo<br>Indoe reg.            | Pland Hank                     | ACCOUNT OF              |                                     |                         |                        |                                    |
|                                     |                                |                         |                                     |                         |                        |                                    |
|                                     |                                |                         |                                     |                         |                        |                                    |
|                                     |                                |                         |                                     |                         |                        |                                    |
| ku twojej karty platniczej / kredyt | lowej. Wybierz sposób zapłaty: |                         |                                     |                         |                        |                                    |
| 4                                   |                                |                         |                                     |                         |                        |                                    |
|                                     |                                |                         |                                     |                         |                        |                                    |
|                                     |                                |                         |                                     |                         | I                      |                                    |
|                                     |                                |                         |                                     |                         |                        |                                    |
| a service and STCDDACS              |                                |                         |                                     |                         |                        |                                    |
|                                     | go portfolia MASTERPASS        | go portfein MASTERPASS. | ga portfess MASTERPASS              | ap portfuis MASTERPASS: | gr portina MASTERPASS. | ga portina MASTERIPASS             |

### 10) Po opłaceniu przyjdzie mail

| + | ekrk@ms.gov.pl<br>do mnie 👻                                                                                                    |
|---|----------------------------------------------------------------------------------------------------|
|   | Wita                                                                                                    |
|   | Dotyczy wniosku o numerze                                                                                                    |
|   | Twój wniosek został przyjęty przez System e-KRK. Po zalogowaniu się do aplikacji bedziesz mógł pobrać UPP dla tego wniosku (zakładka 'Wnioski i zapytania') |
|   | Link do aplikacji : <u>System e-KRK</u>                                                                                                    |
|   |                                                                                                    |
|   |                                                                                                    |
|   | 🔦 Odpowiedz ា 🗰 Przekaż dalej                                                                                                    |

a w systemie KRK we WNIOSKACH I ZAPYTANIACH w LIŚCIE ZAPYTAŃ pojawi się nasz wniosek. Sprawdzamy czy jest Podpisany i Opłacony. Gdy przyjdzie odpowiedź Status wniosku zamieni się z "Podpisany" na "Odpowiedź do pobrania". Nastąpi to po około 7 dniach.

| Vizualizacja Do pobra                  |               | Wnioski i zapytania                | a <del>-</del>  |            |                          |          |       | 0        | dpowie | edzi |    |  |
|----------------------------------------|---------------|------------------------------------|-----------------|------------|--------------------------|----------|-------|----------|--------|------|----|--|
| okaż 10 🔹 pozycji                      | _             | Wniosek o osobę<br>Wniosek do pańs | twa obcego      |            |                          |          |       |          |        |      |    |  |
| Data utworzenia<br>wniosku / zapytania | Data<br>zapyt | I≣ Lista zapytań                   | DSI<br>Zupyuunu | ku / 🗍     | Nr wniosku / zapytania 🇯 | Opłacony | Akcje |          |        |      |    |  |
| 2021-03-18                             |               | 2021-03-18                         | Odpowiedź d     | o pobrania | 2979358                  | tak      |       | <u>*</u> | ₽      | Q 🔺  | J. |  |
| 2021-04-26                             |               | 2                                  | Podpis          | sany       | 3102722                  | nie      | ø     | ÷        | ₽      | ® C  | \$ |  |

11) Pobranie odpowiedzi: Klikamy "Odpowiedzi", następnie "pobierz w formacie ZIP" i ponownie potwierdzamy profilem zaufanym. Plik ściągnie się na komputer w formacie ZIP, który należy rozpakować i następnie plik w formacie PDF wydrukować.

| Wizualizacja Do pobrar                     | nia 👻 Wnioski i zapytania            |                               |                        |          |       | Odpowiedzi |
|--------------------------------------------|--------------------------------------|-------------------------------|------------------------|----------|-------|------------|
|                                            |                                      |                               |                        |          |       |            |
| okaż 10 🗸 pozycji                          |                                      |                               |                        |          |       |            |
| Data utworzenia 🔹 🔺<br>wniosku / zapytania | Data wysłania wniosku /<br>zapytania | Status wniosku /<br>zapytania | Nr wniosku / zapytania | Opłacony | Akcje | •          |
| 2021-03-18                                 | 2021-03-18                           | Odpowiedź do pobrania         | 2979358                | tak      |       | 0 < = 0    |